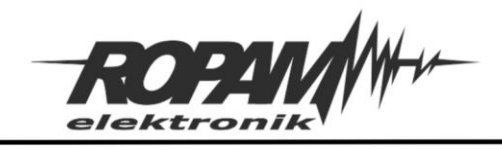

### NOTA APLIKACYJNA

| TYTUŁ:      | Integracja NeoGSM-IP-64 z oprogramowaniem Home Assistant przez protokół MQTT. |
|-------------|-------------------------------------------------------------------------------|
| URZĄDZENIA: | NeoGSM-IP-64                                                                  |
| WERSJA:     | 1.0JH                                                                         |
| DATA:       | 16.05.2022                                                                    |

Centrala NeoGSM-IP-64 posiada możliwość komunikacji i sterowania przez protokół MQTT w szczególności wspierana jest możliwość integracji za jego pomocą z oprogramowaniem Home Asssistant.

Do poprawnej współpracy z MQTT wymagane jest oprogramowanie centrali w wersji nie niższej niż v2.5 i program konfiguracyjny NeoGSMIP64 Manager w wersji nie niższej niż 1.9.9.0.

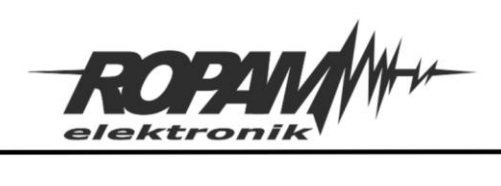

# Spis treści

| Zakres integracji                                                             |
|-------------------------------------------------------------------------------|
| Wybór i konfiguracja brokera MQTT4                                            |
| Konfiguracja brokera                                                          |
| Konfiguracja centrali                                                         |
| Konfiguracja połączenia9                                                      |
| Publikowane wiadomości11                                                      |
| Dane przesyłane przez MQTT14                                                  |
| Wiadomości publikowane przez centralę14                                       |
| Wiadomości odbierane przez centralę18                                         |
| Konfiguracja Home Assistanta                                                  |
| Struktura pliku yaml                                                          |
| Konfiguracja encji zawierających wejścia22                                    |
| Konfiguracja encji obsługujących wyjścia centrali:23                          |
| Konfiguracja encji sterujących czuwaniem stref:24                             |
| Konfiguracja encji zawierających dane z czujników oraz z wejścia analogowego: |
| Konfiguracja encji sterujących roletami:26                                    |
| Konfiguracja encji zawierających sterowanie termostatem:                      |
| Przykładowe karty                                                             |
| Uwagi                                                                         |

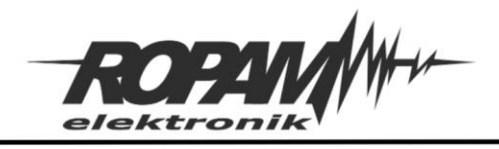

# Zakres integracji

Protokół MQTT zaimplementowany w centrali umożliwia:

- Odczyt stanu wejść alarmowych
- Odczyt stanu wyjść centrali.
- Zmianę stanu wyjść.
- Odczyt wartości na wejściu analogowym.
- Odczyt wartości czujników temperatury.
- Odczyt wartości czujników wilgotności.
- Odczyt wartości czujników dwutlenku węgla (CO2).
- Odczyt wartości czujników lotnych związków organicznych (TVOC).
- Odczyt stanu i sterowanie termostatami pokojowymi.
- Odczyt stanu i sterowanie roletami (odczyt i dokładne sterowanie położeniem rolety jest możliwe w przypadku użycia sterownika EXP-SROL8-RN.)
- Odczyt stanu i sterowanie strefami alarmowymi.

!UWAGA! W przypadku sterowania stanami stref alarmowych należy zwrócić szczególną uwagę na zapewnienie bezpieczeństwa transmisji pomiędzy centralą a brokerem oraz pomiędzy brokerem i pozostałymi urządzeniami odbierającymi i status i sterującymi centralą.

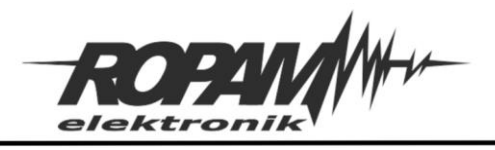

# Wybór i konfiguracja brokera MQTT.

Połączenie przy użyciu MQTT odbywa się za pośrednictwem specjalnego serwera zwanego brokerem. W sieci istnieje wiele darmowych brokerów, również oprogramowanie Home assistant może być wyposażone we własny broker. Ponieważ broker w HA znajduje się w sieci lokalnej razem z centralą dlatego korzystanie z niego jest niezależne od stanu połączenia internetowego, w dalszej części noty będzie więc przedstawione postępowanie uwzględniające wewnętrzny broker HA.

### Konfiguracja brokera.

Aby uruchomić broker w ramach HA należy zainstalować w nim odpowiedni dodatek np. Mosquitto broker, po instalacji przechodzimy w panelu HA do zakładki "Konfiguracja" i wybieramy opcję "Dodatki"

| Historia |   | Dodatki                                                                     |
|----------|---|-----------------------------------------------------------------------------|
|          | 0 | Uruchamianie dodatkowych aplikacji obok Home Assistanta                     |
|          | 8 | Dashboardy<br>Organizuj sposobami interakcji z domem                        |
|          |   | Таој                                                                        |
|          |   | Konfiguruj tagi NFC i kody QR                                               |
|          | 8 | Osoby<br>Zarządzaj, kto ma dostęp do Twojego domu                           |
|          | 0 | System<br>Twórz kopie zapasowe, sprawdzaj logi oraz uruchom ponownie system |
|          |   | Informacie o systemie                                                       |
|          | 0 | Informacje o vyoterine<br>Informacje o wersji, podziękowania i więcej       |

#### a następnie klikamy w dodatek "Mosquitto broker"

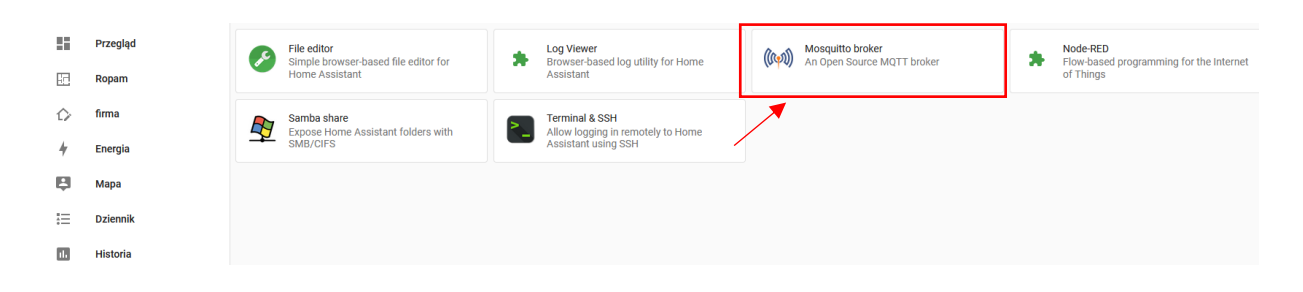

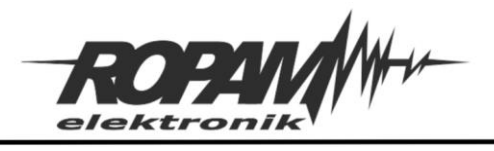

#### Po wybraniu dodatku przechodzimy do zakładki konfiguracja.

|                                                                             | Informacje                | Dokumentacja                      | Konfiguracja                    | Logi                       |        |
|-----------------------------------------------------------------------------|---------------------------|-----------------------------------|---------------------------------|----------------------------|--------|
| Mosquitto broker                                                            |                           |                                   |                                 |                            |        |
| Opcje                                                                       |                           |                                   |                                 |                            | :      |
| Logins                                                                      |                           |                                   |                                 |                            |        |
| 1 logins: []<br>2                                                           |                           |                                   |                                 |                            |        |
| A list of local users that will be created with usernam                     | ne and password. You don  | 't need to do this because you ca | n use Home Assistant users too, | without any configuration. |        |
| Require Certificate                                                         |                           |                                   |                                 |                            |        |
| If enabled encryption will be enabled using the cert-                       | and keyfile options.      |                                   |                                 |                            |        |
| Certificate File*<br>fullchain.pem                                          |                           |                                   |                                 |                            |        |
| A file containing a certificate, including its chain.                       | Place this file in the Ho | me Assistant `ssl` folder.        |                                 |                            |        |
| private key File*<br>privkey.pem                                            | 4-11 4                    | P falsta                          |                                 |                            |        |
| A file containing the private key. Place this file in Customize             | the Home Assistant iss    | T tolder.                         |                                 |                            |        |
| 1 active: false                                                             |                           |                                   |                                 |                            |        |
| 2 folder: mosquitto<br>3 See the Documentation tab for more information abo | out these options.        |                                   |                                 |                            |        |
| Pokaż nieużywane opcjonalne opcje ł                                         | configuracji              |                                   |                                 |                            |        |
| <u> </u>                                                                    |                           |                                   |                                 |                            | ZAPISZ |

W oknie "Opcje" należy wpisac nazwę użytkownika i hasło dzięki czemu zabezpieczymy łaczność pomiędzy centralą a HA, poniżej widoczne są przykładowe ustawienia, po modyfikacji klikamy w przycisk "zapisz".

| Mosquitto broker                                                                                                    |   |
|----------------------------------------------------------------------------------------------------|---|
| Opcje                                                                                                    | : |
| Logins                                                                                                    |   |
| - username: N64<br>password: SilneHaslo                                                                                                    |   |
| A list of local users that will be created with username and password. You don't need to do this because you can use Home Assistant users too, without any configuration. |   |

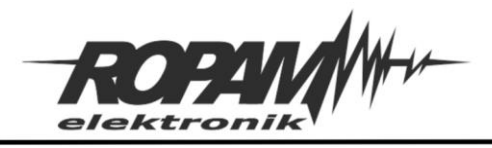

!UWAGA! Jakkolwiek do nawiązania poprawnego połączenia zabezpieczenie komunikacji hasłem nie jest wymagane jest jednak bardzo zalecane ze względu na bezpieczeństwo przesyłanych danych w tym kodów uzbrojenia centrali.

Po zapisaniu ustawień dodatek uruchomi się ponownie, wracamy wtedy do zakładki "Konfiguracja" w panelu głównym HA a następnie przechodzimy do opcji konfiguracji urządzeń i usług ("Urządzenia oraz usługi").

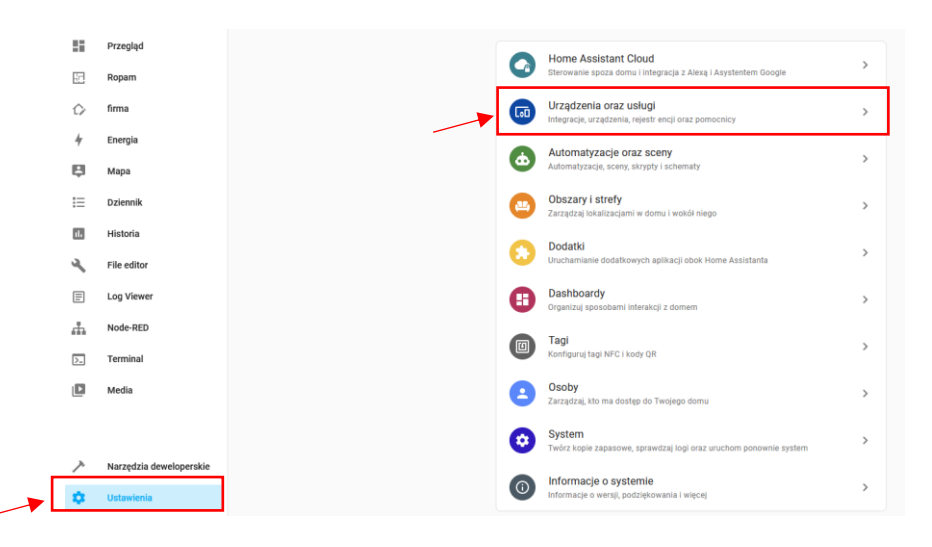

Wybieramy "Mosquitto broker" i klikamy w "konfiguruj".

| <del>~</del>                                                  | Integracje Urządzenia                                      | Rejestr encji Pomocnicy                             |            |
|---------------------------------------------------------------|------------------------------------------------------------|-----------------------------------------------------|------------|
| Q Szukaj integracji                                           |                                                            |                                                     | Ŧ          |
| Supervisor<br>Home Assistant Supervisor<br>9.ustug i 49.encji | losquitto broker<br>IQTT<br>64.urządzenia i <u>6.encji</u> | shellyht-D3AFE1<br>shelly<br>1.urządzenie i 3.encje | Sun Stońce |
| KONFIGUT                                                      | E                                                          | :                                                   | :          |

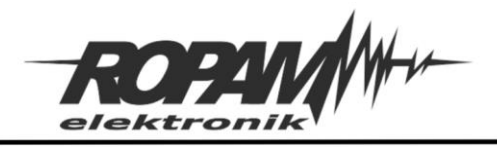

Oraz następnie w opcję "Re-configure MQTT", wyświetli się wtedy okno konfiguracji połączenia.

| Opcje brokera                   | <b>e</b> ×        |
|---------------------------------|-------------------|
| Wprowadź informacje o połączeni | u pośrednika MQTT |
| Pośrednik*<br>192.168.2.105     |                   |
| Port*<br>1883                   | \$                |
| Nazwa użytkownika<br>N64        |                   |
| Hasło                           | 0                 |

Uzupełniamy niezbędne dane:

- Pośrednik jest to adres brokera z jakiego chcemy korzystać w tym wypadku, ponieważ będziemy używać lokalnego pośrednika wpisujemy tu lokalny adres IP serwera HA.
- Port numer portu po którym odbywa się komunikacja, domyślnie jest to 1883 z nieszyfrowanym połączeniem dlatego lokalna sieć powinna posiadac odpowiednie zabezpieczenia przed niepowołanym dostępem. Istnieje również opcja uruchomienia komunikacji na porcie 8883 z zabezpieczeniem SSL.
- Nazwa użytkownika wpisujemy tu nazwę użytkownika wybraną przez nas wcześniej w ustawieniach brokera.
- Hasło Wpisujemy hasło z ustawień brokera.

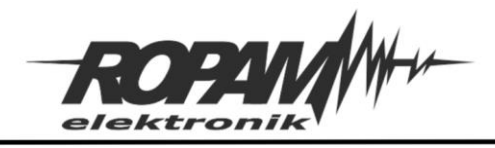

Po kliknięciu "Dalej" przechodzimy do kolejnego okna.

| oS w                          | viadomości "birth"                                                                                                    |
|-------------------------------|----------------------------------------------------------------------------------------------------|
| 0                             | 0                                                                                                    |
| 0                             | 1                                                                                                    |
| 0                             | 2                                                                                                    |
|                               | Flaga *retain* wiadomości *birth*                                                                                                    |
|                               |                                                                                                    |
| <b>~</b>                      | Włącz wiadomość *will*                                                                                                    |
| Temi<br>hon                   | Włącz wiadomość 'will'<br>at wiadomości 'will'<br>neassistant/status<br>ość wiadomości 'will'                                            |
| Tema<br>hon<br>Wart           | Włącz wiadomość 'will'<br>at wiadomości 'will'<br>neassistant/status<br>ość wiadomości 'will'<br>ine                                     |
| Tem<br>hon<br>Wart<br>offl    | Włącz wiadomość 'will'<br>at wiadomości 'will'<br>neassistant/status<br>ość wiadomości 'will'<br>ine<br>riadomości 'will'                |
| Vartion of fl                 | Włącz wiadomość 'will'<br>at wiadomości 'will'<br>neassistant/status<br>ość wiadomości 'will'<br>ine<br>riadomości 'will'<br>0           |
| Vartt<br>hon<br>Wartt<br>offl | Wiącz wiadomość 'will'<br>at wiadomości 'will'<br>neassistant/status<br>ość wiadomości 'will'<br>ine<br>/iadomości 'will'<br>0<br>1<br>2 |

Jeżeli korzystamy z innych urządzeń z komunikacją MQTT opcjonalnie można zaznaczyć "Włącz wykrywanie" oraz wiadomości "birth" i "will", po ukończeniu konfiguracji klikamy w "Zatwierdź".

!UWAGA! Jeżeli został wybrany zewnętrzny broker należy szczególnie zadbać o bezpieczeństwo przesyłanych danych w takich wypadkach nie zaleca się ustanawiania nieszyfrowanych i niezabezpieczonych hasłem połączeń.

!UWAGA! Przedstawiona konfiguracja odnosi się do konkretnej edycji HA i dodatku Mosquitto broker odpowiednio v8.1 dla HA i v6.1.2 dla brokera w innych wersjach ustawienia mogą wygladac inaczej.

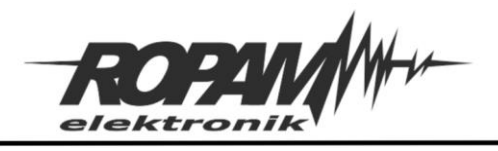

# Konfiguracja centrali.

Konfiguracji połączenia MQTT centrali dokonuje się przy pomocy programu NeoGSMIP64 Manager (wymagana jest wersja minimum 1.9.9.0), w tym celu należy uruchomić program i nawiązać połączenie z centralą.

### Konfiguracja połączenia.

Po nawiązaniu połączenia i odczytaniu ustawień przechodzimy do zakładki "Integracje MQTT i MODBUS" gdzie zaznaczamy opcję "komunikacja MQTT aktywna"

| _                                   |                                                                    |                                                                                                    |  |
|-------------------------------------|--------------------------------------------------------------------|----------------------------------------------------------------------------------------------------|--|
| Ustawienia karty SIM/               | - I Komunikacja MQTT aktywna<br>Broker mqtt://192.168.2.105        | Publikacja wiadomości                                                                                    |  |
| Strefy, numery telefonów,<br>e-mail | Port 1883                                                          |                                                                                                    |  |
| 💑 Moduły, panele TPR                | ClientID Test                                                      |                                                                                                    |  |
| - Wejścia                           | Password ••••••                                                    | ⊘ Vejšče analogowe Al<br>⊘ Stan wejšč 1-64<br>C Stan wejšč 1-64                                          |  |
| 👰 Wyjścia                           | ID C9                                                              | ⊘ statu svjiše rito<br>⊘ statu sentrali<br>⊘ Sterovanie roletami<br>⊘ Sterovanie termestatami pokojowymi |  |
| Timery                              | Qos 2 V<br>Clean Session                                           | Obelusiumos strofu                                                                                       |  |
| Komunikacja,testy,liczniki          | ✓ Retain                                                           | Vossugiwane suery<br>✓ s1 ✓ s2 s3 s4                                                                     |  |
| Temperatura, wilgotność,            | Połączenie przez                                                   | Interwał[s] 5                                                                                            |  |
| Rolety                              | Tylko WIFI/LAN     Tylko LTE     Przełącz na LTE gdy brak WIFI/LAN | Subskrybcja władomości                                                                                   |  |
| Monitoring                          | Wygeneruj plik YAML dla Home Assistant                             | Wymagany kod HA do sterowania czuwaniem     Wysylanie sms MQTT-Modem                                     |  |

Następnie wpisujemy dane do połączenia się z brokerem:

- **Broker** adres brokera MQTT, jeżeli korzystamy z lokalnego brokera w ramach HA wpisujemy tu lokalny adres serwera HA.
- Port numer portu po którym odbywa się komunikacja domyślnie jest to 1883 z nieszyfrowanym połączeniem dlatego lokalna siec po której odbywa się komunikacja powinna posiadac odpowiednie zabezpieczenia przed niepowołanym dostępem. Istnieje również opcja uruchomienia komunikacji na porcie 8883 z zabezpieczeniem SSL.
- **ClientID** ustalony przez użytkownika identyfikator połączenia MQTT.
- User nazwa użytkownika, jeżeli wcześniej skonfigurowaliśmy broker w HA wpisujemy tu nazwę wybraną w ustawieniach brokera (username).
- **Password** hasło komunikacji użytkownika, jeżeli wcześniej skonfigurowaliśmy broker w HA wpisujemy tu hasło wybrane w ustawieniach brokera (password).
- ID ustalony przez użytkownika dodatkowy identyfikator centrali w postaci liczby wpisanej w kodzie szesnastkowym (dowolne dwa znaki z zakresów 0-9 i a-f) pozwalający odróżnić ją od

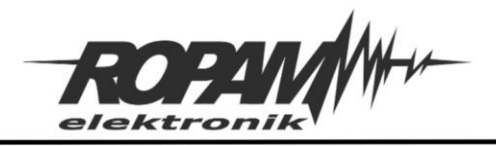

innych w przypadku gdy na jednym brokerze jest więcej niż jedna centrala, numer ID dodawany jest jako część tematu w którym dana centrala publikuje na brokerze.

!UWAGA! Jeżeli został wybrany zewnętrzny broker należy szczególnie zadbać o bezpieczeństwo przesyłanych danych w takich wypadkach nie zaleca się ustanawiania nieszyfrowanych i niezabezpieczonych hasłem połączeń.

- **QoS** Określa poziom pewności dostarczenia wiadomości, istnieją trzy poziomy:
  - **0**-broker nie potwierdza odebrania wysłaniej wiadomości.
  - **1** Broker potwierdza odebranie wiadomości.
  - 2 Broker potwierdza odebranie wiadomości i przeczytanie jej przynajmniej przez jednego odbiorcę.
- Clean Session Jeżeli flaga jest zaznaczona klient po każdorazowym połaczeniu się z brokerem musi na nowo subskrubować wiadomości, jeżeli flaga jest odznaczona sesja klienta zostanie zapamiętana przez broker i po ponownym połączeniu klient otrzymuje wszystkie nieodebrane wiadomości o statusie QoS1 i QoS2.
- **Retain** Broker będzie zapisywać wiadomości z ustawioną flagą retain.
- Połaczenie przez Określa sposób łaczenia się centrali z brokerem.
  - **Tylko WiFi/LAN** do połaczenia używane będzie tylko łącze sieci lokalnej.
  - **Tylko LTE** do połaczenia używane będzie tylko łącze wykorzystujace sieć LTE.
  - Przełącz na LTE gdy brak WiFi/LAN sieć lokalna będzie podstawowym kanałem łączności w razie problemów z połaczeniem centrala automatycznie przełaczy się na połaczenie przez LTE.

!UWAGA! W obecnej wersji central NeoGSM-IP-64 jedynym dostępnym rodzajem połączenia jest WiFi/LAN.

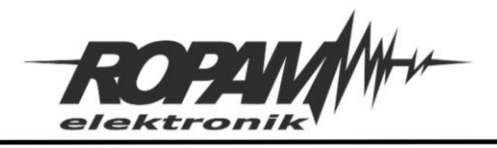

Po skonfigurowaniu połaczenia zapisujemy ustawienia do centrali. Ustanowienie Komunikacji z brokerem można sprawdzic w zakładce "Podgląd online" w oknie "Staus połączeń zdalnych"

| M Integracje MQTT i | Awarie modern                        | W | Versja soft                           | v1.4             |                |
|---------------------|--------------------------------------|---|---------------------------------------|------------------|----------------|
| MODBUS              |                                      | P | Poziom wifi                           | Restart wifi/lan |                |
| {₽} LogicProcessor  |                                      | 1 | Status połączeń zdalnych              |                  |                |
| C Provided and      |                                      | P | Połączenie z RopamBridge              |                  | Brak           |
| Pamięc zbarzen      |                                      | P | ołączenie z aplikacją mobilną         | via RopamBridge  | Brak           |
|                     | Awarie ekspandery                    | P | ołączenie z aplikacją mobilną         | lokalne          | Brak           |
| Podgląd Online      | Panel dotykowy TPR:1 brak połączenia |   | tolączanie ze stacją monitoro         | cania            | Brak           |
| k                   | Panel dotykowy TPR:4 brak połączenia |   | Połączenie z brokerem MQTT            |                  | Jest, wifi/Jan |
|                     |                                      | × | <ul> <li>Testy powiadomień</li> </ul> |                  |                |

### Publikowane wiadomości

W oknie "Publikacja wiadomości" wybieramy jakie dane będą przekazywane przez protokół.

| Publikacja wiadomości              |
|------------------------------------|
| ✓ Stan stref alarmowych            |
| ✓ Wiadomości alarmowe              |
| Czujniki temperatury               |
| 🗹 Czujniki wilgotności             |
| Czujniki CO2                       |
| Czujniki TVOC                      |
| 🗹 Wejście analogowe Al (co 1s)     |
| ✓ Stan wejść 1-64                  |
| ✓ Stan wyjść 1-40                  |
| ✓ Status centrali                  |
| ✓ Sterowanie roletami              |
| Sterowanie termostatami pokojowymi |
|                                    |
|                                    |
| Obsługiwane strety                 |
| ✓ s1  S2  S3  S4                   |
|                                    |
| nterwał[s] 5                       |
|                                    |

- Stan stref alarmowych zaznaczenie opcji umożliwia odczyt i sterowanie stanem stref alarmowych centrali.
- Wiadomości alarmowe umożliwia przekazywanie wiadomości skonfigurowanych w powiadomieniach alarmowych, powiadomieniach o naruszeniu wejść itp. w celu wysłania wiadomości przez MQTT należy w konfiguracji danego powiadomienia zaznaczyć odpowiednią opcję.

| Tel/e-mail        | 1      | 2     | 3     | 4      | 5    | 6     | 7     | 8      |
|-------------------|--------|-------|-------|--------|------|-------|-------|--------|
| Sms do:           |        |       |       |        |      |       |       |        |
| Dzwoń do:         |        |       |       |        |      |       |       |        |
| E-mail do:        |        |       |       |        |      |       |       |        |
| Treść sms/e-mai   | I      |       |       |        | Klat | ka_sd | nodov | /a (1) |
| Kod TCP           |        |       |       |        |      |       |       |        |
| Komunikat audio   | (1-f)  | )     |       |        |      |       |       |        |
| Sms typu FLASH    |        |       |       |        |      |       |       |        |
| Dołącz stan syste | emu    |       |       |        |      |       |       |        |
| – 🗌 Wyślij wiadom | ność I | PUSH  | do a  | plikaç | ji   |       |       |        |
| Klasa wiadomość   | i      | Alarn | n wła | mani   | owy  | ~     | ·     |        |
| 🗸 Wyślij przez MC | ITT    | -     | _     |        |      |       |       |        |

Przez MQTT zostanie przekazana wiadomość wpisana w oknie "Treść sms/e-mail".

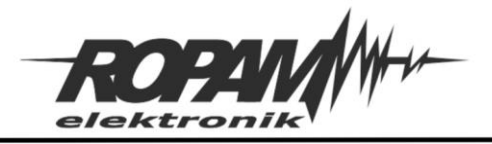

Ropam Elektronik s.c. tel. +48 12-341-04-07 | fax +48 12-379-34-10 biuro@ropam.com.pl | www.ropam.com.pl

- Czujniki temperatury umożliwia przekazywanie wartości z czujników temperatury.
- Czujniki wilgotności umożliwia przekazywanie wartości z czujników wilgotności.
- Czujniki CO2 umożliwia przekazywanie wartości z czujników CO<sub>2</sub> (dwutlenku węgla).
- Czujniki TVOC umożliwia przekazywanie wartości z czujników TVOC (lotnych związków organicznych).

Wyboru konkretnych czujników które mają być dostępne przez MQTT dokonuje się przez zaznaczenie opcji "przesyłaj stan przez MQTT" w ustawieniach czujników.

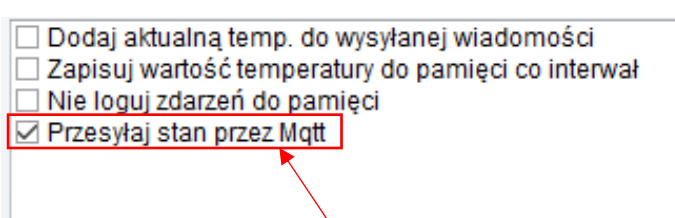

- Wejście analogowe AI (co 1s) umożliwia przekazywanie wartości z wejścia analogowego.
- Stan Wejść 1 64 umożliwia przekazywanie stanu wybranych wejść centrali. Wyboru konkretnych wejść których stan będzie przesyłany przez MQTT dokonuje się w ustawieniach wejścia w sekcji "Zaawansowane" przez zaznaczenie opcji "Przesyłaj stan wejścia przez protokół MQTT".

| × Zaawansowane                              |                                  |     |
|---------------------------------------------|----------------------------------|-----|
| Kontrola przy załączeniu czuwania           | Czułość wejścia [ms]             | 100 |
| Użytkownik nie może blokować                | Czas opóźnienia wejścia [s]      | 0   |
| Tylko 3 alarmy                              | Max. czas braku naruszenia (min) | 0   |
| Blokuj po alarmie na czas [min]             | Max. czas naruszenia [min]       | 0   |
| 🗹 Przesyłaj stan wejścia przez protokół MQT | П 🔨                              |     |

 Stan wyjść 1 – 40 – umożliwia przekazywanie i zmianę stanu wyjść centrali. Wyboru konkretnych wyjść do sterowania dokonuje się w ustawieniach wyjścia w sekcji "Sterowanie zdalne" przez zaznaczenie opcji "Aplikacja mobilna RopamNeo/MODBUS/MQTT".

| ℅ Sterowanie zdalne   |                |              |      |     |   |   |         |
|-----------------------|----------------|--------------|------|-----|---|---|---------|
| Sms                   | Sms on         |              |      |     |   |   |         |
|                       | Sms off        |              |      |     |   |   |         |
|                       | Kod DTMF o     | n            |      |     |   |   |         |
|                       | Kod DTMF o     | ff           |      |     |   |   |         |
| 🗹 Aplikacja mobilna R | opamNeo/MOD    | BUS/MQTT     |      | -   |   |   |         |
| Dzwonek clip Nur      | mery uprawnior | ne do sterow | ania |     |   |   |         |
| 1                     | 2              | 3            | 4    | 5 6 | 7 | 8 | Dowolny |
|                       |                |              |      |     |   |   |         |

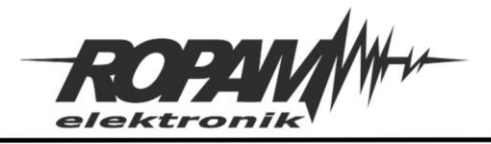

- Status centrali Zaznaczenie opcji powoduje publikację stanu centrali w tym stanu stref alarmowych napięcie zasilania itd. (dokładne dane przesyłane jako status centrali są dostępne w rozdziale "Dane przesyłane przez MQTT" w części <u>"status</u>".
- Sterowanie roletami umożliwia sterowanie roletami podłączonymi za pomocą sterowników SROL-S i EXP-SROL8-RN, jeżeli rolety są obsługiwane przez EXP-SROL8-RN przekazywane jest również położenie wyrażone w % całkowitego zamknięcia.
- Sterowanie termostatami pokojowymi umożliwia sterowanie nastawami termostatów pokojowych, możliwe jest ustawienie nowej temperatury docelowej lub praca automatyczna z godnie z harmonogramem zapisanym w centrali.
- **Obsługiwane strefy** umożliwia wybór stref które będą dostępne do obsługi z poziomu MQTT.
- Interwał czas co jaki są przesyłane takie dane jak wartość odczytana z wejścia analogowego lub status centrali, dokładne informacje znajdują się w części poświęconej <u>danym przesyłanym</u> przez MQTT.

Oprócz wysyłania danych centrala może również odbierać dane poprzez które można sterować wyjściami, stanem stref alarmowych, roletami itd. Wyboru subskrypcji tematów przeznaczonych do sterowania dokonuje się w oknie "Subskrypcja wiadomości". Możliwe są następujące opcje:

### Subskrybcja wiadomości Sterowanie (wirtualny sms) Sterowanie czuwaniem stref Wymagany kod HA do sterowania czuwaniem Wysyłanie sms MQTT->Modem

- Sterowanie (wirtualny sms): umożliwia sterowanie przez MQTT za pomocą komend identycznych z komendami sterowania przez SMS.
- Sterowanie czuwaniem stref: umożliwia sterowanie strefami alarmowymi, wyboru stref dokonuje się przez zaklikanie checkboxa sekcji "Obsługiwane strefy".
- Wymagany kod HA do sterowania czuwaniem: opcja powodująca konieczność wpisania kodu użytkownika przy sterowaniu czuwaniem z poziomu MQTT.
- Wysyłanie sms MQTT->Modem: umożliwia wysyłanie SMS-ów o treści i na numer telefonu przekazanych poprzez protokół MQTT.

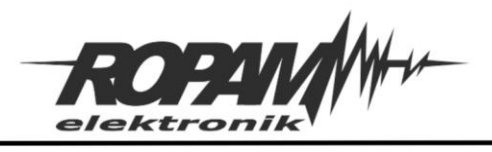

## Dane przesyłane przez MQTT

Centrala publikuje wiadomości na brokerze w osobnych tematach, każdy z nich ma postać n64/<ID>/<temat> gdzie:

- **n64** jest stałym tematem takim samym dla każdej centrali.
- **<ID>** jest wybranym przez użytkownika identyfikatorem konkretnej centrali.
- <temat> jest właściwym tematem w którym następuje publikacja wybranych danych i stanów centrali.

W dalszym ciągu są wymienione tematy w jakich centrala publikuje wiadomości oraz odbiera dane z HA, dla zwiększenia przejrzystości podane są tylko właściwe tematy dla uzyskania pełnego należy do każdego z wymienionych dodać prefiks w postaci ciągu n64/<ID>/.

### Wiadomości publikowane przez centralę

- part<X>: stan danej strefy alarmowej (<X> jest numerem konkretnej strefy), publikacja następuje cyklicznie z interwałem czasu ustawionym w opcjach integracji. W temacie publikowane są następujące wiadomości:
  - **disarmed:** strefa rozbrojona.
  - **armed\_away:** całkowite uzbrojenie strefy.
  - **armed\_ night:** uzbrojenie nocne strefy.
  - triggered: alarm w strefie.
  - **pending:** oczekiwanie na wyjście.
- in<X>: stan wejścia systemu (<X> jest numerem konkretnego wejścia w centrali), publikacja następuje po każdej zmianie stanu wejścia i ma format JSON-a o dwóch polach:
  - val: określa stan wejścia (1 oznacza naruszenie, 0 brak naruszenia)
  - tmp: określa stan sabotażu wejścia, (1 oznacza wykryty sabotaż, 0 brak sabotażu),
     jeżeli wejście jest skonfigurowane jako NO lub NC tmp ma zawsze wartość 0.
- **out<X>:** stan wyjścia systemu, publikowany jest jeden z dwóch stanów:
  - **1:** wyjście załączone.
  - **0:** wyjście wyłączone.

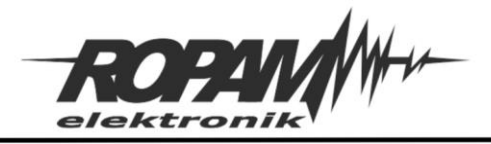

- temp<X>, hum<X>, co2<X>, tvoc<X>: wartości i stany czujników temperatury, wilgotności, równoważnika dwutlenku węgla (CO<sub>2</sub>) oraz lotnych związków organicznych (TVOC), <X> oznacza numer danego czujnika w systemie, publikacja następuje cyklicznie co około 30 sekund i ma format JSON-a o czterech polach:
  - **val:** wartość odczytana z czujnika.
  - **fail:** awaria czujnika, 0 oznacza brak awarii, 1 oznacza awarię.
  - ala: przekroczenie progu alarmowego a, 1 oznacza przekroczenie progu, 0 oznacza brak przekroczenia.
  - alb: przekroczenie progu alarmowego b, 1 oznacza przekroczenie progu, 0 oznacza brak przekroczenia.
- ai1: wartość odczytana z wejścia analogowego i przeskalowana przy pomocy opcji "Skalowanie do wartości fizycznych", publikacja następuje co interwał ustawiony w centrali i ma format JSON-a o trzech polach:
  - **val:** wartość odczytana z wejścia po przeskalowaniu.
  - ala: przekroczenie progu alarmowego a, 1 oznacza przekroczenie progu, 0 oznacza brak przekroczenia.
  - alb: przekroczenie progu alarmowego b, 1 oznacza przekroczenie progu, 0 oznacza brak przekroczenia.
- cover<X>: aktualny stan rolety o numerze <X>. Wiadomości są publikowane w temacie pod warunkiem obsługi danej rolety przez sterownik EXP-SROL8-RN.publikacja na format JSON-a o dwóch polach:
  - stat: aktualny stan rolety pole może przyjmować wartości: opening, closing, open, close lub stopped dla odpowiednio: podnoszenia rolety, opuszczania rolety, rolety otwartej, rolety zamkniętej lub rolety zatrzymanej w położeniu pośrednim.
  - **fail:** flaga awarii rolety, przyjmuje wartość 1 dla awarii i 0 dla jej braku.
- cover/pos/<X>: w temacie publikowany jest stopień zamknięcia rolety o numerze <X> (od 0 roleta całkowicie otarta do 100 całkowicie zamknięta), do poprawnego działania wymagane jest sterowanie rolety przez EXP-SROL8-RN. Wartość 101 opublikowana w wiadomości oznacza brak danych o położeniu rolety.
- th\_setpoint<X>: W temacie publikowana jest temperatura docelowa dla termostatu o numerze <X>, wiadomość ma postać pojedynczej liczby oznaczającej zadaną temperaturę.

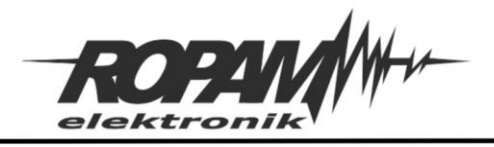

- th\_tempcurr<X>: w temacie publikowana jest aktualna temperatura odczytana przez czujnik przypisany do termostatu numer <X>, wiadomość ma postać pojedynczej liczby oznaczającej aktualną temperaturę.
- th\_mode<X>: tryb pracy termostatu pokojowego o numerze <X> w temacie publikowane są następujące wiadomości:
  - auto: termostat działa w trybie automatycznym zgodnie z harmonogramem ustawionym w centrali.
  - **heat:** termostat w trybie manualnym, ogrzewanie włączone.
  - **off:** termostat w trybie manualnym, ogrzewanie wyłączone.
- msg: w temacie publikowane są wszelkie powiadomienia skonfigurowane dla poszczególnych wejść, wyjść lub stanów alarmowych centrali (podpunkt <u>"wiadomości alarmowe</u>" w "Konfiguracji centrali").
- inputs: w temacie jest publikowany dokładny stan wszystkich wejść centrali publikacja ma postać JSON-a o jednym polu zawierającym tablicę ze stanem wejść, numerowi wejścia odpowiada numer elementu w tablicy zaś jego wartość określa stan danego wejścia. Publikacja następuje co ustawiony interwał. Każdy element może przyjmować następujące wartości:
  - **0:** wejście nienaruszone.
  - **1:** wejście naruszone.
  - **2:** sabotaż wejścia.
  - **3:** wejście wyłączone.
  - **4:** zablokowane przez użytkownika.
  - **5:** brak łączności z wejściem bezprzewodowym.
  - **6:** pamięć alarmu, wejście naruszone.
  - **7:** pamięć alarmu wejście nienaruszone.
  - **8:** awaria wejścia.
  - **9:** słaba bateria wejścia bezprzewodowego.
- outs: w temacie jest publikowany stan wszystkich wyjść centrali publikacja ma postać JASONa o jednym polu zawierającym tablicę ze stanem wyjść, numerowi wyjścia odpowiada numer elementu w tablicy zaś jego wartość określa stan danego wyjścia. Publikacja następuje co ustawiony interwał. Każdy element może przyjmować następujące wartości:
  - **0:** wyjście wyłączone.
  - **1:** wyjście włączone

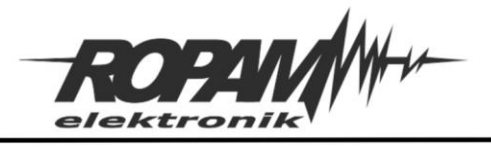

- reply: w temacie publikowane jest potwierdzenie wysłania SMS-a przez centralę z poziomu HA (publikacja w temacie n64/<ID>/send\_sms), informacja może przybierać wartości OK lub ERROR.
- sms: w temacie publikowana jest treść SMS-a zwrotnego za zapytanie opublikowane w temacie n64/<ID>/cmd/sms (sterowanie za pomocą wirtualnego SMS-a).
- stat: w temacie cyklicznie publikowana jest wiadomość o treści "online".
- **status:** w temacie cyklicznie co ustalony interwał publikowane są informacje o statusie centrali. Publikacja ma postać JSON-a o 9 polach.
  - time: data i czas centrali w formacie RR-MM-DD hh:mm.
  - zones: stan stref alarmowych pole jest tablicą gdzie numer elementu odpowiada numerowi strefy a jego wartość jest zakodowanym stanem strefy, możliwe są następujące wartości:
    - 0: strefa rozbrojona
    - 1: strefa rozbrojona, naruszone wejścia alarmowe
    - **3:** pełne uzbrojenie strefy
    - 4: uzbrojenie nocne strefy.
    - 5: alarm w strefie
    - 6: sabotaż w strefie
    - **7:** czas na wejście
  - **ac:** flaga obecności zasilania AC centrali, 0 oznacza obecność AC, 1 oznacza brak AC.
  - **pow:** napięcie zasilania centrali wyrażone w miliwoltach (mV).
  - **glvl:** poziom sygnału GSM w zakresie od 0 do 5.
  - **wlvl:** poziom sieci WiFi w zakresie od 0 do 4.
  - **serv:** tryb serwisowy centrali, 1 oznacza tryb włączony, 0 wyłączony.
  - fcd: kod błędu centrali 0 oznacza brak błędów, pozostałe wartości są zgodne z listą kodów błyskowych diody fail. W przypadku zaistnienia kilku błędów na raz przekazywany jest tylko ten o najniższym numerze.
  - blink: znacznik komunikacji zmieniający swoją wartość przy każdej nowej publikacji cyklicznie pomiędzy 1 i 0.

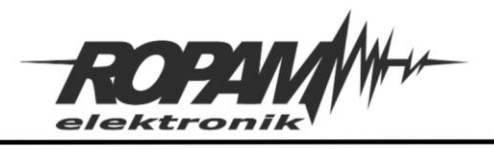

### Wiadomości odbierane przez centralę.

Istnieje możliwość sterowania centralą przez publikację wiadomości w określonych tematach nazwy tematów zaczynają się analogicznie do poprzednich od prefiksu n64/<ID> po czym następuje nazwa właściwego tematu. Centrala subskrybuje następujące tematy

- cmd/part/<X>: uzbrojenie lub rozbrojenie strefy numer <X>. wiadomość ma postać JSON-a o dwóch polach:
  - **action:** zawiera instrukcje dla centrali, może przyjmować wartości:
    - DISARM: polecenie rozbrojenia danej strefy,
    - ARM\_AWAY: polecenie uzbrojenia pełnego danej strefy,
    - **ARM\_NIGHT:** polecenie uzbrojenia nocnego danej strefy.
  - o code: zawiera kod użytkownika centrali.
- cmd/out/<X>: zawiera instrukcje sterujące wyjściem o numerze <X> w temacie publikowana jest wiadomość o treści:
  - **1:** polecenie załączenia wejścia.
  - **0:** polecenie wyłączenia wyjścia.
- cover/cmd/pos/1: w temacie publikowane jest polecenie ustawienia rolety w konkretne położenie wyrażone jako % zamknięcia rolety, wiadomość ma postać liczby z zakresu od 0 do 100, gdzie 0 oznacza roletę całkowicie otwartą (0% zamknięcia) a 100 całkowicie zamkniętą (100% zamknięcia). Do poprawnego działania wymagana jest obsługa rolet przez sterownik EXP-SROL8-RN.
- cmd/cover/1: w temacie publikowane są polecenia sterujące rolety, są one niezależne od poleceń z poprzedniego tematu. W temacie może zostać opublikowane polecenie otwarcia, zamknięcia lub zatrzymania rolety, samo polecenie ma postać pojedynczej wiadomości o treści:
  - **open:** polecenie otwarcia.
  - **close:** polecenie zamknięcia.
  - **stop:** polecenie zatrzymania.

Ruch rolety trwa do momentu otrzymania polecenia zatrzymania z dowolnego źródła lub do osiągnięcia skrajnego położenia.

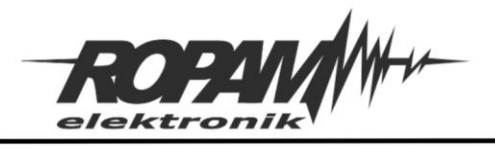

- cmd/tmode/<X>: w temacie publikowane są polecenia zmiany trybu pracy termostatu o numerze <X>. Polecenie ma postać pojedynczej wiadomości o treści:
  - **heat:** przejście w tryb grzania.
  - auto: przejście w tryb automatyczny (sterowanie zgodne z harmonogramem w centrali).
  - off: wyłączenie termostatu.
- cmd/setpoint/<X>: w temacie publikowane jest polecenie ustawienia konkretnej temperatury docelowej dla termostatu numer <X>. Polecenie ma postać pojedynczej liczby oznaczającej nową temperaturę.
- **cmd/sms:** w temacie publikowane są instrukcje sterujące centralą, treść wiadomości jest zgodna z treścią instrukcji sms i działa analogicznie do nich (wirtualny sms).
- send\_sms: w temacie publikowane jest polecenie umożliwiające wysyłkę SMS-a pod wybrany numer telefonu. W poleceniu najpierw wpisujemy w cudzysłowie numer telefonu pod jaki ma zostać wysłana wiadomość a następnie po przecinku również w cudzysłowie treść wiadomości, numer telefonu powinien być wpisany w formacie międzynarodowym (na przykład: "+48123456789", "testowy sms").

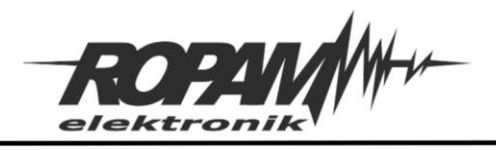

# Konfiguracja Home Assistanta.

Po dokonaniu konfiguracji centrali klikamy w przycisk "Wygeneruj plik YAML dla home assitant"

| Ustawienia karty SIM/                         | - 🗹 Komunikacja MQTT aktywna                 |                                                                                      |
|-----------------------------------------------|----------------------------------------------|--------------------------------------------------------------------------------------|
| 🛗 🔊 sieci WIFI                                | Broker matt // 192 168 2 105                 | Publikacja wiadomości                                                                |
| Strefy, numery telefonów,<br>e-mail           | Port 1883                                    | I ⊘ Stan stref alarmowych<br>⊘ Władomości alarmowe<br>⊘ Czujniki temperatury         |
| 💑 Moduły, panele TPR                          | ClientID Test User N64                       | C Caujnik Wilgotnosci     Caujnik Co2     Caujnik TVOC                               |
| Wejścia                                       | Password ••••••• Q                           |                                                                                      |
| 👰 Wyjścia                                     | Qos 2 🗸                                      | ⊠ Janua Serinani<br>⊘ Sterovani roletami<br>⊠ Sterovanie termostatami pokojowymi     |
| Timery                                        | Clean Session                                | Obsługiwane strefy                                                                   |
| Komunikacja,testy,liczniki                    | Delesserie error                             | ✓ s1     ✓ s2     s3     s4                                                          |
| Temperatura,wilgotność,<br>termostat pokojowy | Tylko WIFI/LAN                               |                                                                                      |
| Rolety                                        | Tylko LTE  Przełącz na LTE gdy brak WIFI/LAN | SUDSKyDcja Wadomosci<br>☑ Sterowanie (wirtualny sms)<br>☑ Sterowanie czuwaniem stref |
| Monitoring                                    | Wygeneruj plik YAML dla Home Assistant       | ☑ Wymagany kod HA do sterowania czuwaniem<br>☑ Wysyłanie sms MQTT>Modem              |
| FRODIOS                                       |                                              |                                                                                      |

oraz wskazujemy miejsce zapisu tak stworzonego pliku. Następnie w folderze głównym home assistanta otwieramy plik configuration.yaml i dodajemy do niego wpis:

#### homeassistant:

#### packages: linclude\_dir\_merge\_named packages/

W folderze głównym tworzymy katalog "packages", kopiujemy do niego uprzednio wygenerowany plik z ustawieniami centrali i dokonujemy ponownego uruchomienia home assistant core.

Po ponownym uruchomieniu w HA pojawią się nowe encje odpowiadające poszczególnym skonfigurowanym usługom. Dostępne encje dzielą się na kilka typów:

- alarm\_control\_panel encje zawierające obsługę i odczyt stanu stref alarmowych, poszczególne strefy są reprezentowane przez pojedyncze encje o nazwach alarm\_control\_panel.<nazwa\_strefy> gdzie <nazwa strefy> jest nazwą danej strefy nadaną jej w centrali.
- binary\_sensor encje zawierające stan wejść centrali, poszczególne wejścia są reprezentowane przez pojedyncze encje o nazwach binary\_sensor.<nazwa\_wejscia> gdzie <nazwa\_wejscia> jest nazwą danego wejścia nadaną mu w centrali. Ponieważ encje binary\_sensors umożliwiają przekazywanie tylko dwóch różnych stanów wejścia typu 2EOL/NC

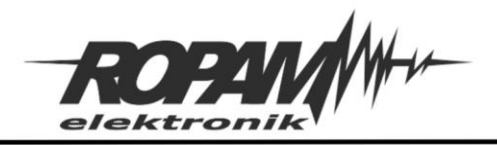

i 2EOL/NO są konwertowane do typu EOL, to jest, jeżeli wejście nie jest naruszone jest widoczne jako nienaruszone, natomiast zarówno faktyczne naruszenie wejścia jak i jego sabotaż są traktowane tak samo i przekazywane jako naruszenie. Więcej informacji o stanie poszczególnych wejść można odczytać z wiadomości przesyłanych w temacie n64/<ID>/inputs.

- switch encje zawierające stan wyjść centrali oraz umożliwiające jego zmianę z poziomu HA.
   Pojedyncze wyjście jest dostępne jako encja o nazwie switch.<nazwa\_wyjscia> gdzie <nazwa\_wyjscia> jest nazwą nadaną danemu wyjściu w centrali.
- sensor: encje zawierające stan czujników podłączonych do centrali, przez sensor są również reprezentowane wartości odczytane z wejścia analogowego. Pojedynczy czujnik jest dostępny jako encja o nazwie sensor.<nazwa\_czujnika> gdzie <nazwa\_czujnika> jest nazwą nadaną danemu czujnikowi w centrali.
- cover encje zawierające stany rolet oraz umożliwiające sterowanie nimi. Dla sterowania roletami poprzez cover konieczne jest podłączenie ich za pomocą sterowników SROL-S lub EXP-SROL8-RN, przy czym użycie EXP-SROL8-RN umożliwia również odczyt i sterowanie stopnia zamknięcia rolety. Pojedyncza roleta jest reprezentowana przez encję cover.<nazwa\_rolety> gdzie <nazwa\_rolety> jest jej nazwa nadana w centrali.
- climate: encje pozwalające sterować nastawami termostatów pokojowych. Pojedynczy termostat jest dostępny jako encja o nazwie climate.<nazwa> gdzie <nazwa> jest nazwą danego termostatu w centrali. Z poziomu HA wysyłane są jedynie polecenia i odbierane stany termostatu, HA tym wypadku służy jedynie jako interfejs, całość sterowania jest realizowana przez centralę a więc nawet w przypadku braku łączności HA centrala termostat pozostaje w pełni funkcjonalny.

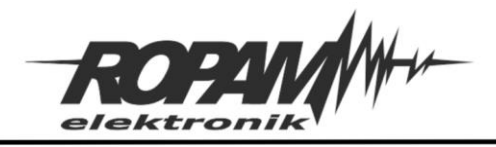

### Struktura pliku yaml.

Plik yaml wygenerowany przez centralę zawiera konfigurację podstawowych encji umożliwiających integrację funkcji centrali z oprogramowaniem Home Assistant w zależności od typu encji jej konfiguracja wygląda nieco inaczej.

Wszystkie przedstawione wpisy są przykładami w szczególności zawierają konkretny identyfikator centrali który dla rożnych central może być różny. Szczegóły dotyczące struktury tematów są zawarte w części poświęconej <u>danym przesyłanym przez MQTT</u>.

#### Konfiguracja encji zawierających wejścia.

| binary_sensors:           | Nazwa "typu" encji.                                                                                                |
|---------------------------|----------------------------------------------------------------------------------------------------|
| - platform: mqtt          | Źródło danych dla encji.                                                                                           |
| name: "Kuchnia"           | Nazwa encji która będzie reprezentować dane z centrali,<br>nazwa pokrywa się z nazwą wejścia nadaną mu w centrali. |
| state_topic: "n64/c9/in1" | Temat w jakim publikowany jest stan wejścia.                                                                       |
| payload_on: "1"           | Wiadomość która będzie traktowana jako naruszenie wejścia.                                                         |
| payload_off: "0"          | Wiadomość która będzie traktowana jako brak naruszenia wejścia.                                                    |
| qos: 0                    | Klasa jakości dostarczenia wiadomości (QoS).                                                                       |
| device_class: opening     | Klasa urządzenia określająca sposób reprezentacji stanu<br>na panelu HA.                                           |

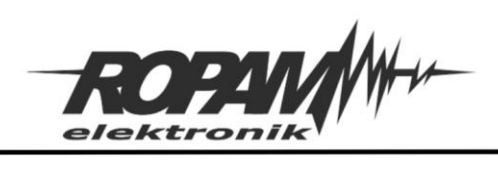

| value_template:                                                                                                    |                                                                                                    |
|----------------------------------------------------------------------------------------------------|----------------------------------------------------------------------------------------------------|
| "{%if value_json.tmp == 1 or                                                                                                    |                                                                                                    |
| value_json.val == 1%} 1                                                                                                    |                                                                                                    |
| {% -else%} 0 {%-endif%}"                                                                                                    | Warunek logiczny i wartość stanu wejścia, warunek                                                                                                    |
|                                                                                                    | umożliwia konwersję wejść typu 2EOL do EOL (patrz:                                                                                                    |
|                                                                                                    | binary_sensor w "Konfiguracja Home Assistanta).                                                                                                    |
|                                                                                                    |                                                                                                    |
| availability_topic: "n64/c9/stat"                                                                                                    | Temat w jakim publikowana będzie wiadomość o                                                                                                    |
|                                                                                                    | dostępności wejścia.                                                                                                    |
|                                                                                                    |                                                                                                    |
| payload_available: "online"                                                                                                    | Wiadomość publikowana w przypadku dostępności.                                                                                                    |
|                                                                                                    |                                                                                                    |
| payload_not_available: "offline"                                                                                                    | Wiadomość publikowana w przypadku niedostępności.                                                                                                    |
|                                                                                                    |                                                                                                    |
| Konfiguracja encji obsługujących wyjśc                                                                                                 | cia centrali:                                                                                                    |
|                                                                                                    |                                                                                                    |
| switch:                                                                                                    | - Nazwa "typu" encji.                                                                                                    |
| switch:                                                                                                    | - Nazwa "typu" encji.                                                                                                    |
| switch:                                                                                                    | <ul> <li>Nazwa "typu" encji.</li> <li>Źródło danych dla encji.</li> </ul>                                                                                                    |
| switch:                                                                                                    | <ul> <li>Nazwa "typu" encji.</li> <li>Źródło danych dla encji.</li> </ul>                                                                                                    |
| switch: platform: mqtt name: "Kuchnia_osw"                                                                                             | <ul> <li>Nazwa "typu" encji.</li> <li>Źródło danych dla encji.</li> <li>Nazwa encji która będzie reprezentować dane z centrali,</li> </ul>                                                                                                    |
| switch: platform: mqtt name: "Kuchnia_osw"                                                                                             | <ul> <li>Nazwa "typu" encji.</li> <li>Źródło danych dla encji.</li> <li>Nazwa encji która będzie reprezentować dane z centrali, nazwa pokrywa się z nazwą wyjścia nadaną mu w centrali.</li> </ul>                                                                                                    |
| switch: platform: mqtt name: "Kuchnia_osw"                                                                                             | <ul> <li>Nazwa "typu" encji.</li> <li>Źródło danych dla encji.</li> <li>Nazwa encji która będzie reprezentować dane z centrali,<br/>nazwa pokrywa się z nazwą wyjścia nadaną mu w centrali.</li> <li>Temat w jakim publikowany jest stan wejścia</li> </ul>                                                                                                    |
| switch: platform: mqtt name: "Kuchnia_osw" state_topic: "n64/c9/out1"                                                                  | <ul> <li>Nazwa "typu" encji.</li> <li>Źródło danych dla encji.</li> <li>Nazwa encji która będzie reprezentować dane z centrali,<br/>nazwa pokrywa się z nazwą wyjścia nadaną mu w centrali.</li> <li>Temat w jakim publikowany jest stan wejścia.</li> </ul>                                                                                                    |
| <pre>switch: platform: mqtt name: "Kuchnia_osw" state_topic: "n64/c9/out1" command topic:</pre>                                        | <ul> <li>Nazwa "typu" encji.</li> <li>Źródło danych dla encji.</li> <li>Nazwa encji która będzie reprezentować dane z centrali, nazwa pokrywa się z nazwą wyjścia nadaną mu w centrali.</li> <li>Temat w jakim publikowany jest stan wejścia.</li> </ul>                                                                                                    |
| <pre>switch: platform: mqtt name: "Kuchnia_osw" state_topic: "n64/c9/out1" command_topic:      "n64/c9/cmd/out/1"</pre>                | <ul> <li>Nazwa "typu" encji.</li> <li>Źródło danych dla encji.</li> <li>Nazwa encji która będzie reprezentować dane z centrali, nazwa pokrywa się z nazwą wyjścia nadaną mu w centrali.</li> <li>Temat w jakim publikowany jest stan wejścia.</li> </ul>                                                                                                    |
| <pre>switch: platform: mqtt name: "Kuchnia_osw" state_topic: "n64/c9/out1" command_topic:</pre>                                        | <ul> <li>Nazwa "typu" encji.</li> <li>Źródło danych dla encji.</li> <li>Nazwa encji która będzie reprezentować dane z centrali, nazwa pokrywa się z nazwą wyjścia nadaną mu w centrali.</li> <li>Temat w jakim publikowany jest stan wejścia.</li> <li>Temat w jakim są publikowane wiadomości sterujące wyjściem.</li> </ul>                                                                                                    |
| <pre>switch: platform: mqtt name: "Kuchnia_osw" state_topic: "n64/c9/out1" command_topic:</pre>                                        | <ul> <li>Nazwa "typu" encji.</li> <li>Źródło danych dla encji.</li> <li>Nazwa encji która będzie reprezentować dane z centrali, nazwa pokrywa się z nazwą wyjścia nadaną mu w centrali.</li> <li>Temat w jakim publikowany jest stan wejścia.</li> <li>Temat w jakim są publikowane wiadomości sterujące wyjściem.</li> </ul>                                                                                                    |
| <pre>switch: platform: mqtt name: "Kuchnia_osw" state_topic: "n64/c9/out1" command_topic:</pre>                                        | <ul> <li>Nazwa "typu" encji.</li> <li>Źródło danych dla encji.</li> <li>Nazwa encji która będzie reprezentować dane z centrali, nazwa pokrywa się z nazwą wyjścia nadaną mu w centrali.</li> <li>Temat w jakim publikowany jest stan wejścia.</li> <li>Temat w jakim są publikowane wiadomości sterujące wyjściem.</li> <li>Treść wiadomości opublikowanej w temacie dotyczącym</li> </ul>                                         |
| <pre>switch: platform: mqtt name: "Kuchnia_osw" state_topic: "n64/c9/out1" command_topic:     "n64/c9/cmd/out/1" payload_on: "1"</pre> | <ul> <li>Nazwa "typu" encji.</li> <li>Źródło danych dla encji.</li> <li>Nazwa encji która będzie reprezentować dane z centrali, nazwa pokrywa się z nazwą wyjścia nadaną mu w centrali.</li> <li>Temat w jakim publikowany jest stan wejścia.</li> <li>Temat w jakim są publikowane wiadomości sterujące wyjściem.</li> <li>Treść wiadomości opublikowanej w temacie dotyczącym stanu informująca o załączonym wyjściu.</li> </ul> |

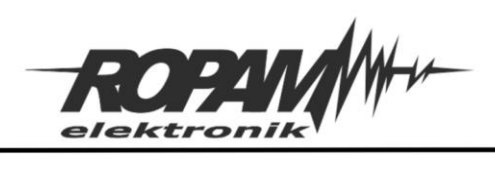

Ropam Elektronik s.c. tel. +48 12-341-04-07 | fax +48 12-379-34-10 biuro@ropam.com.pl | www.ropam.com.pl

| payload_off: "0"                       | Treść wiadomości opublikowanej w temacie dotyczącym     |
|----------------------------------------|---------------------------------------------------------|
|                                        | stanu informująca o wyłączanym wyjściu.                 |
|                                        |                                                         |
| state_on: "1"                          | Treść wiadomości opublikowanej w temacie dotyczącym     |
|                                        | sterowania będąca komendą włączenia wyjścia.            |
|                                        |                                                         |
| state_off: "0"                         | Treść wiadomości opublikowanej w temacie dotyczącym     |
|                                        | sterowania będąca komendą wyłączenia wyjścia.           |
|                                        |                                                         |
| optimistic: false                      | Wyłączenie domyślnego stanu encji przy braku łączności. |
|                                        |                                                         |
| qos: 0                                 | Klasa jakości dostarczenia wiadomości (QoS).            |
|                                        |                                                         |
| retain: true                           | Polecenie zachowywania (true) lub niezachowywania       |
|                                        | (false) przez broker publikowanych wiadomości.          |
|                                        |                                                         |
| availability_topic: "n64/c9/stat"      | Temat w jakim publikowana będzie wiadomość o            |
|                                        | dostępności wejścia.                                    |
| nouload availables "enline"            | Wiedemećć publikowana w przypadku dostopnoćci           |
| payload_available: Online              | wiadomość publikowana w przypadku dostępności.          |
| navload not available: "offline"       | Wiadomość publikowana w przypadku piedosteppości        |
| payload_not_available. Online          |                                                         |
| Konfiguracja encji sterujących czuwani | em stref:                                               |
| alarm control papel·                   | Nazwa typu" encii                                       |
|                                        |                                                         |
| - platform: mgtt                       | Źródło danych dla encji.                                |
| . ,                                    | , ,                                                     |
| name: "Dom"                            | Nazwa encji która będzie reprezentować dane z centrali, |
|                                        | nazwa pokrywa się z nazwą wybranej strefy .             |
|                                        |                                                         |

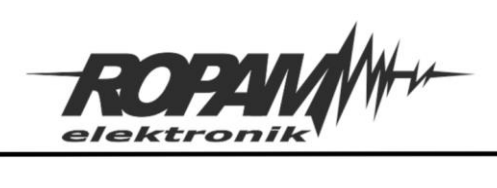

| state_topic: "n64/c9/part1"                                         | Temat w jakim publikowany jest stan czuwania danej strefy.                                                |
|---------------------------------------------------------------------|----------------------------------------------------------------------------------------------------|
| command_topic:                                                      |                                                                                                    |
| "n64/ <x>/cmd/part/1"</x>                                           | Temat w jakim są publikowane wiadomości sterujące czuwaniem wybranej strefy.                              |
| availability_topic: "n64/c9/stat"                                   | Temat w jakim publikowana będzie wiadomość o dostępności strefy z poziomu HA.                             |
| payload_available: "online"                                         | Wiadomość publikowana w przypadku dostępności.                                                            |
| payload_not_available: "offline"                                    | Wiadomość publikowana w przypadku niedostępności.                                                         |
| code: REMOTE_CODE                                                   | Określa źródło kodu do sterowania strefą.                                                                 |
| command_template: "{action:<br>'{{ action }}', code: '{{ code }}'}" | Struktura JSON-a zawierającego komendy sterujące<br>czuwaniem strefy.                                     |
| Konfiguracja encji zawierających dane                               | z czujników oraz z wejścia analogowego:                                                                   |
| sensor:                                                             | Nazwa "typu" encji.                                                                                       |
| - platform: mqtt                                                    | Źródło danych dla encji.                                                                                  |
| name: "Salon_temp"                                                  | Nazwa encji która będzie reprezentować dane z centrali,<br>nazwa pokrywa się z nazwą wybranego czujnika . |
| state_topic: "n64/c9/temp1"                                         | Temat w którym jest publikowana wartość odczytana przez czujnik.                                          |

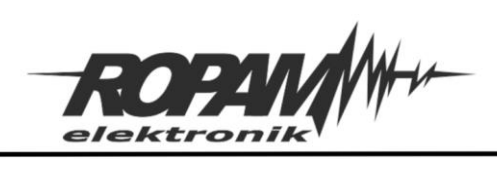

| value_template:                                                                                                    |                                                                                                    |
|----------------------------------------------------------------------------------------------------|----------------------------------------------------------------------------------------------------|
| "{{ value_json.val}}"                                                                                                    | pole JSON-a w którym jest przekazywana wartość odczytana z czujnika.                                                                                                    |
| unit_of_measurement: "°C"                                                                                                    | Jednostka w jakiej są wyświetlane wartości odczytane z<br>czujnika.                                                                                                    |
| device_class: temperature                                                                                                    | Rodzaj czujnika (tylko czujniki temperatury i wilgotności).                                                                                                    |
| availability_topic: "n64/c9/stat"                                                                                                    | Temat w jakim publikowana będzie wiadomość o dostępności czujnika.                                                                                                    |
| payload_available: "online"                                                                                                    | Wiadomość publikowana w przypadku dostępności.                                                                                                    |
| payload_not_available: "offline"                                                                                                    | Wiadomość publikowana w przypadku niedostępności.                                                                                                    |
|                                                                                                    |                                                                                                    |
| Konfiguracja encji sterujących roletam                                                                                                    | i:                                                                                                    |
| Konfiguracja encji sterujących roletam<br>cover:                                                                                                    | i:<br>Nazwa "typu" encji.                                                                                                    |
| Konfiguracja encji sterujących roletam<br>cover:<br>- platform: mqtt                                                                                                 | i:<br>Nazwa "typu" encji.<br>Źródło danych dla encji.                                                                                                    |
| Konfiguracja encji sterujących roletam<br>cover:<br>- platform: mqtt<br>name: "Roleta_salon"                                                                         | i:<br>Nazwa "typu" encji.<br>Źródło danych dla encji.<br>Nazwa encji która będzie reprezentować dane z centrali,<br>nazwa pokrywa się z nazwą rolety nadaną jej w centrali.                                                                                                    |
| Konfiguracja encji sterujących roletam<br>cover:<br>- platform: mqtt<br>name: "Roleta_salon"<br>state_topic: "n64/c9/out1"                                           | i:<br>Nazwa "typu" encji.<br>Źródło danych dla encji.<br>Nazwa encji która będzie reprezentować dane z centrali,<br>nazwa pokrywa się z nazwą rolety nadaną jej w centrali.<br>Temat w jakim publikowany jest stan wejścia.                                                                                                    |
| Konfiguracja encji sterujących roletam<br>cover:<br>- platform: mqtt<br>name: "Roleta_salon"<br>state_topic: "n64/c9/out1"<br>command_topic:<br>"n64/c9/cmd/cover/1" | <ul> <li>Nazwa "typu" encji.</li> <li>Źródło danych dla encji.</li> <li>Nazwa encji która będzie reprezentować dane z centrali, nazwa pokrywa się z nazwą rolety nadaną jej w centrali.</li> <li>Temat w jakim publikowany jest stan wejścia.</li> <li>Temat w jakim są publikowane wiadomości sterujące ruchem rolety.</li> </ul> |

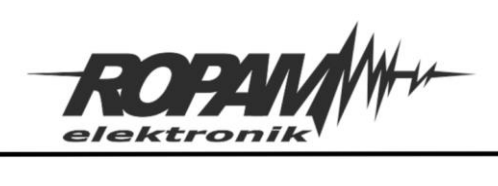

Ropam Elektronik s.c. tel. +48 12-341-04-07 | fax +48 12-379-34-10 biuro@ropam.com.pl | www.ropam.com.pl

| position_topic:                   |                                                                                                    |
|-----------------------------------|----------------------------------------------------------------------------------------------------|
| "n64/c9/cover/pos/1"              | Temat w jakim jest publikowane dokładne położenie rolety.                                           |
| set_position_topic:               |                                                                                                    |
| "n64/c9/cover/cmd/pos/1"          | Temat w jakim publikowane są polecenia ustawienia rolety w konkretnym położeniu.                    |
| value_template:                   |                                                                                                    |
| "<br>"{{ value_json.stat }}"      | Pole JSON-a w którym jest przekazywany stan rolety.                                                 |
| qos: 0                            | Klasa jakości dostarczenia wiadomości (QoS).                                                        |
| retain: false                     | Polecenie zachowywania (true) lub niezachowywania<br>(false) przez broker publikowanych wiadomości. |
| payload_open: "OPEN"              | Treść polecenia uruchamiająca ruch rolety w górę.                                                   |
| payload_open: "CLOSE"             | Treść polecenia uruchamiająca ruch rolety w dół.                                                    |
| payload_open: "STOP"              | Treść polecenia zatrzymującego roletę.                                                              |
| optimistic: false                 | Wyłączenie domyślnego stanu encji przy braku łączności.                                             |
| device_class: shutter             | Rodzaj urządzenia.                                                                                  |
| availability_topic: "n64/c9/stat" | Temat w jakim publikowana będzie wiadomość o<br>dostępności rolety.                                 |
| payload_available: "online"       | Wiadomość publikowana w przypadku dostępności.                                                      |

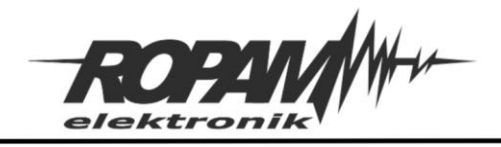

payload\_not\_available: "offline"---- Wiadomość publikowana w przypadku niedostępności.

Konfiguracja encji zawierających sterowanie termostatem: climate:----- Nazwa "typu" encji. - platform: mqtt----- Źródło danych dla encji. name: "termostat salon"----- Nazwa encji która będzie reprezentować dane z centrali, nazwa pokrywa się z nazwą rolety nadaną jej w centrali. modes: Dostępne tryby pracy termostatu. - "off" - "heat" - "auto" mode\_command\_topic: "n64/c9/cmd/tmode/1"------ temat w którym jest publikowane polecenie zmiany trybu pracy termostatu. mode\_state\_topic: "n64/c9/th\_mode1"------ Temat w którym jest publikowany aktualny tryb pracy termostatu. temperature\_command\_topic: "n64/c9/cmd/setpoint/1"------ Temat w którym jest publikowane polecenie zmiany temperatury docelowej termostatu.

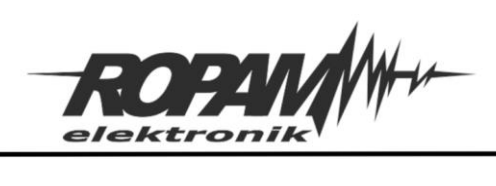

| temperature_state_topic:          |                                                      |
|-----------------------------------|------------------------------------------------------|
| "n64/c9/th_setpoint1"             | Temat w którym jest publikowana aktualna temperatura |
|                                   | docelowa termostatu.                                 |
| current_temperature_topic:        |                                                      |
| "n64/c9/th_tempcurr1"             | Temat w którym jest publikowana aktualna temperatura |
|                                   | odczytana z czujnika przypisanego do termostatu.     |
| procision: 0.1                    | Dokładność z jaka jest wyświetlana temperatura       |
|                                   | Dokladnose z jaką jest wyswietiana temperatura.      |
| temp_step: 0.5                    | Minimalna zmiana nastawu.                            |
|                                   |                                                      |
| min_temp: 5                       | Minimalna możliwa do ustawienia temperatura.         |
| max_temp: 35                      | Maksymalna możliwa do ustawienia temperatura.        |
|                                   | · · , · · · · · · · · · · · · · · · · ·              |
| availability_topic: "n64/c9/stat" | Temat w jakim publikowana będzie wiadomość o         |
|                                   | dostępności termostatu.                              |
| navload available: "online"       | Wiadomość publikowana w przypadku dostepności        |
| payload_available. Online         |                                                      |
| payload_not_available: "offline"  | Wiadomość publikowana w przypadku niedostępności.    |

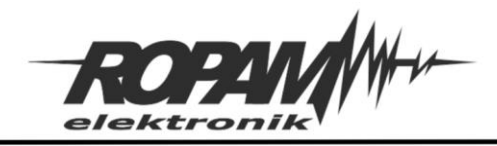

### Przykładowe karty.

Aby umożliwić prezentację danych z centrali oraz sterowanie jej stanem przez Home Assistanta należy w dowolnym dashboardzie przejść do jego edycji. W standardowej formie odbywa się to przez kliknięcie w ikonę menu w prawym górnym rogu dashboardu a następnie kliknięcie w "Edytuj dashboard"

| номе                             |                   |                   | ۹ :                |
|----------------------------------|-------------------|-------------------|--------------------|
| dom rozbrojony                   | Czujniki          | Roleta            | n Edytuj dashboard |
| UZBRÓJ (POZA DOMEM) UZBRÓJ (NOC) | Salon_temp        | 22,9 ℃ 🧧 Salor    | ↑ ■ ↓              |
| Kod                              | 👌 Kuchnia_wilg    | nieznany          | nie                |
| 1 2 3                            | Sygnalizatory     | Koryt             | arz_osw1           |
| 4 5 6                            | Syrena_akustyczna | Koryt             | arz_osw2           |
| 7 8 9                            | Syg_optyczny      | Klatk             | aSch_osw           |
| 0 WYCZYŚĆ                        | Waléala           | Salor             | _osw               |
|                                  | wejscia           | Kuch              | nia_osw            |
| Wilgotność i jakośc powietrza    | Klatka_schodowa   | zamknięte 🗧 Gosc  | inny_osw           |
| Salon_wilg 50 %                  | Kuchnia           | zamknięte         | Inia1_osw          |
| Salon_CO2 482 ppm                | Salon             | zamknięte 📄 Sypia | Inia2_osw          |
| & Kuchnla_wilg nieznany          | Sypialnia_1       | zamknięte         | nka1_osw           |

Następnie klikamy w "Dodaj kartę" w prawym dolnym rogu ekranu.

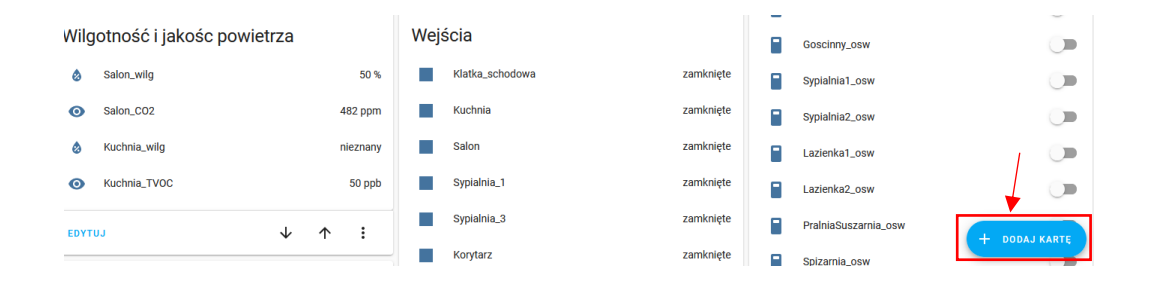

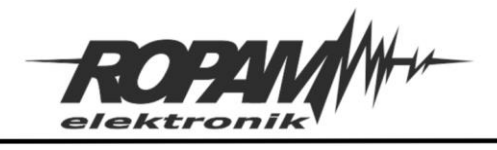

Spowoduje to otwarcie okna dialogowego z którego wybieramy intersujący nas rodzaj karty, na przykład "Wskaźnik"

| Którą kartę chcesz dodać do widoku "Hon<br>WEDŁUG KARTY                                       | ne"?          | WEDŁUG ENCJI                                                                       |
|-----------------------------------------------------------------------------------------------|---------------|------------------------------------------------------------------------------------|
| Szukaj kart                                                                                   |               |                                                                                    |
| Panel alarmu                                                                                  | Przycisk      | Kalendarz                                                                          |
| test<br>UZBRÓJ (W DOMU)<br>UZBRÓJ (POZA DOMEM)<br>Kod<br>1 2 3<br>4 5 6<br>7 8 9<br>0 WYCZYŚĆ | Brama IO AERO | Karta kalendarza wyświetla kalendarz<br>zawierający widoki dnia, tygodnia i listy. |
| Encje                                                                                         | Encja         | Wskaźnik                                                                           |
| O 30,0 [V]                                                                                    |               |                                                                                    |

Po kliknięciu w kartę otworzy się okno konfiguracji w polu "Encja (wymagane)" wpisujemy nazwę interesującej nas encji lub wybieramy ją z rozwijanego menu.

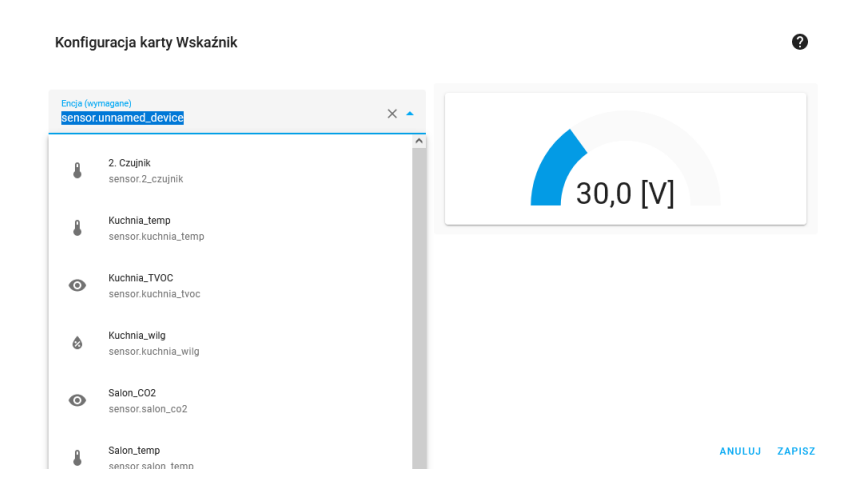

W przypadku wskaźnika opcjonalnie, przez wpis w polu "Nazwa", można zmienić nazwę wskaźnika a także edytować minimalne i maksymalne wartości przez niego wyświetlane, kolory pasków itd. Po zakończonej konfiguracji klikamy w "Zapisz".

2022 © Ropam Elektronik sp. z o. o.NOTA APLIKACYJNA: Integracja NeoGSM-IP-64 z oprogramowaniem HA S t r o n a | 31

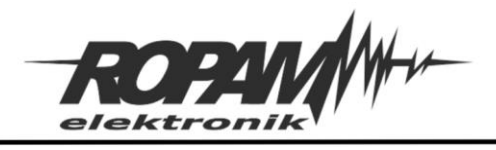

Inna metodą dodawania kart jest przejście po kliknięciu w "Dodaj kartę" do zakładki "WEDŁUG ENCJI" tam najpierw wyszukujemy encję, następnie zaznaczamy przypisanego jej checkboxa oraz klikamy w "KONTYNUUJ".

|                  | WEDLUG KARTY                                                     | * | WEDLUG ENCJI |  |
|------------------|------------------------------------------------------------------|---|--------------|--|
| <b>A</b> Wyszuka | j encje                                                          |   |              |  |
| =                | ↑ Encja                                                          |   |              |  |
|                  | sensor.z_czujnik_z                                               |   |              |  |
|                  | 3. Czujnik<br>sensor.3_czujnik                                   |   |              |  |
|                  | 1. Termostat<br>climate.1_termostat                              |   |              |  |
|                  | Brama<br>binary_sensor.brama                                     |   |              |  |
|                  | Brama IO AERO<br>switch.brama_io_aero                            |   |              |  |
|                  | CO T2<br>sensor.co_t2                                            |   |              |  |
|                  | dom<br>alarm_control_panel.dom                                   |   |              |  |
|                  | Drzwi wejście boczn<br>binary_sensor.drzwi_wejscie_boczn         |   |              |  |
|                  | drzwi21<br>binary_sensor.drzwi21                                 |   |              |  |
|                  | File editor: Update<br>update.file_editor_update                 |   |              |  |
|                  | Goscinny_osw<br>switch.goscinny_osw                              |   |              |  |
|                  | Home Assistant Core: Update<br>update.home_assistant_core_update |   |              |  |
|                  | Home Assistant Operating System: Update                          |   |              |  |

Home assitant samodzielnie dobierze kartę jaka według niego najlepiej odpowiada encji.

| do   | m          |       | 🔇 rozbrojo     |
|------|------------|-------|----------------|
| UZBR | ÓJ (POZA D | OMEM) | UZBRÓJ (W DOMI |
|      | K          | bd    |                |
|      | 1          | 2     | 3              |
|      | 4          | 5     | 6              |
|      | 7          | 8     | 9              |
|      |            | 0     | WYCZYŚĆ        |

Jeżeli wybór jest odpowiedni klikamy w "DODAJ DO DASHBOARDA", jeżeli nie klikamy w "WYBIERZ INNĄ KARTĘ" i przechodzimy tym samym do sposobu wyboru karty z poprzedniego przykładu.

Każdą z kart po dodaniu można edytować aby dostosować ją do własnych potrzeb.

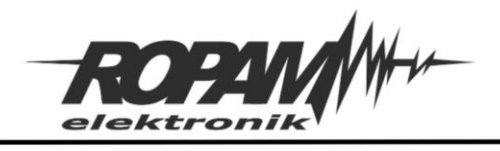

Dla poszczególnych encji istnieją odpowiednie karty:

• Dla encji Alarm control panel (strefy alarmowe) jest to karta "Panel alarmu":

| UZBRÓJ (NOC) | UZBRÓ | J (POZA DOMEM) |
|--------------|-------|----------------|
| Ko           | bd    |                |
| 1            | 2     | 3              |
| 4            | 5     | 6              |
| 7            | 8     | 9              |
|              | 0     | wyczyść        |

Przy konfiguracji tej karty należy zwrócić uwagę na dostępne stany czuwania i zaznaczyć jedynie Uzbrój (poza domem) i Uzbrój (Noc) co odpowiada czuwaniu pełnemu i nocnemu systemu.

| a"<br>n                 |                    | × * | dom |                |       | 0           |
|-------------------------|--------------------|-----|-----|----------------|-------|-------------|
| zwa                     | Motyw (opcjonalne) | Ŧ   |     | UZBRÓJ (POZA I | OMEM) | UZBRÓJ (NOC |
| pne stany               |                    | _   |     | Ко             | d     |             |
| Uzbrój (w domu)         |                    |     |     | 1              | 2     | 3           |
| Uzbrój (poza domem)     |                    |     |     | 4              | 5     | 6           |
| Uzbrój (noc)            | < l                |     |     |                |       |             |
| Uzbrój (tryb wakacyjny) |                    |     |     |                | •     |             |
| 11                      |                    |     |     |                | 0     | WYCZYŚĆ     |

Jeżeli do sterowania stanem stref nie jest wymagane podanie kodu (odznaczona opcja "Wymagany kod HA do sterowania czuwaniem") wtedy wygląd panelu alarmu upraszcza się do następującej postaci.

| Strefa1 |              | 🕅 rozbrojony        | ) |
|---------|--------------|---------------------|---|
|         | UZBRÓJ (NOC) | UZBRÓJ (POZA DOMEM) |   |

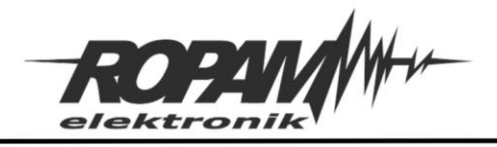

 Dla czujników oraz wejścia analogowego odpowiednie będą karta "Sensor" która umożliwia prezentację wartości z czujnika wraz z wykresem historii, w oknie edycji karty można zmieniać czas z którego prezentowany jest wykres historii.

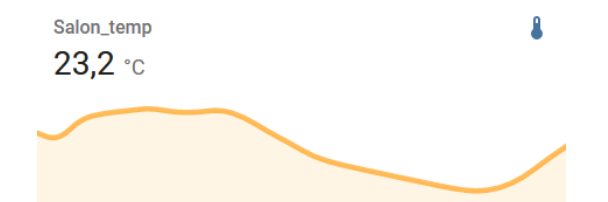

Inną możliwością jest karta "Wskaźnik" która umożliwia również graficzną prezentację wartości.

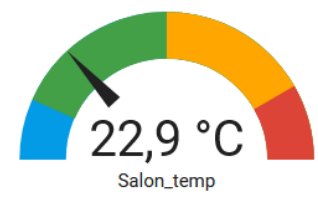

W karcie "Wskaźnik" można konfigurować zakres pomiarowy, zakres poszczególnych kolorów na skali itp.

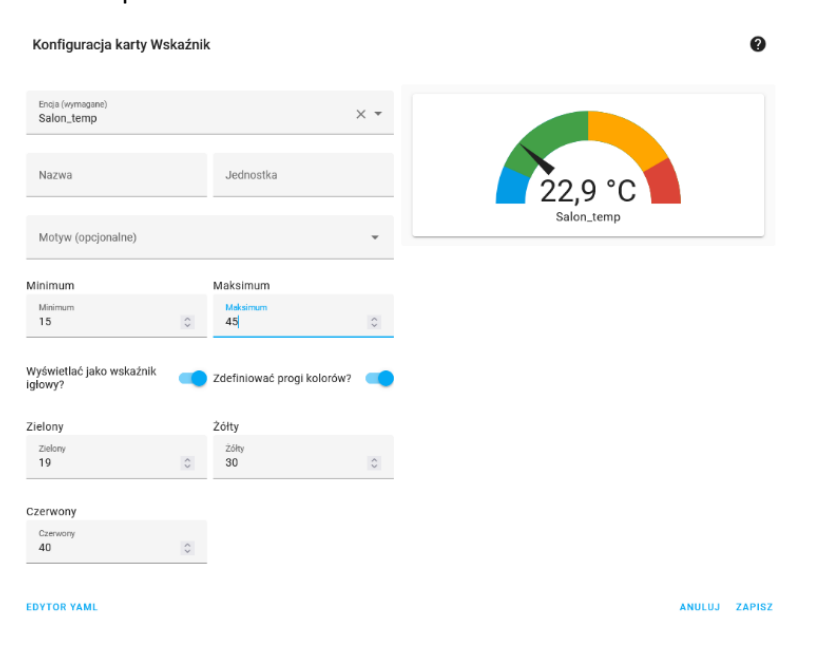

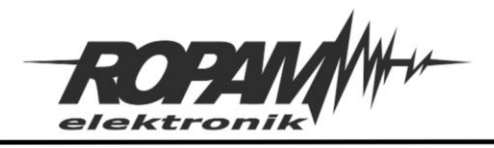

 Stan wejść centrali może być reprezentowany przez kartę "Encje" która umożliwia wyświetlanie stanów wielu encji na raz.

| Wejs | ścia              |           |
|------|-------------------|-----------|
|      | Klatka_schodowa   | zamknięte |
|      | Kuchnia           | zamknięte |
|      | Salon             | zamknięte |
|      | Sypialnia_1       | zamknięte |
|      | Sypialnia_3       | zamknięte |
|      | Korytarz          | zamknięte |
|      | Pralnia_Suszarnia | zamknięte |
|      | Pokoj_goscinny    | zamknięte |

• Wyjścia mogą być przedstawione przez karty "Przycisk" która umożliwia prezentację zarówno stanu wyjścia jak i umożliwia sterowanie nim.

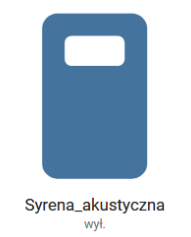

W przypadku sterowania wyjściem za pomocą tej karty należy zwrócić uwagę na odpowiednią konfigurację Akcji dotknięcia i ustawić ją na "Przełącz".

| Konfiguracja karty Przycisk                                |                           |     |                   | 0     |
|------------------------------------------------------------|---------------------------|-----|-------------------|-------|
| <sub>Encja</sub><br>Syrena_akustyczna                      |                           | × • |                   |       |
| Nazwa                                                      | lkona                     | *   |                   |       |
| Wyświetlanie Wyświetlanie<br>nazwy stanu                   | e 🔷 Wyświetlanie<br>ikony | -   | Syrena_akustyczna |       |
| Wysokość ikony                                             | Motyw (opcjonalne)        | *   | wył.              |       |
| Akcja dotknięcia (opcjonalne)<br>Przełącz                  |                           | 0 - |                   |       |
| Akcja przytrzymania (opcjonalne)<br>Okno więcej informacji |                           | 0 • |                   |       |
| EDYTOR YAML                                                |                           |     | ×                 | NULUJ |

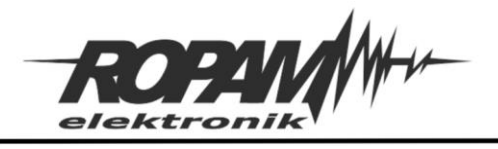

• Do sterowania roletami może służyć karta "Encja" w takim wypadku możliwe jest sterowanie ruchem rolety za pomocą przycisków na karcie.

Roleta

⊤ Salon ↑ ■ ↓

Po kliknięciu w ikonę rolety możliwe jest sterownie stopniem otwarcia rolety za pomocą suwaka "Pozycja".

| ×       | Salon                  |   |         | \$           |  |  |
|---------|------------------------|---|---------|--------------|--|--|
|         | SZCZEGÓŁY              | ł | HISTORI | A            |  |  |
| F       | Salon<br>31 minut temu | ↑ |         | $\checkmark$ |  |  |
| Pozycja |                        |   |         |              |  |  |
| •       |                        |   |         |              |  |  |

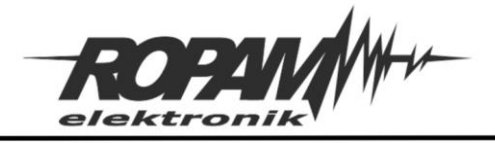

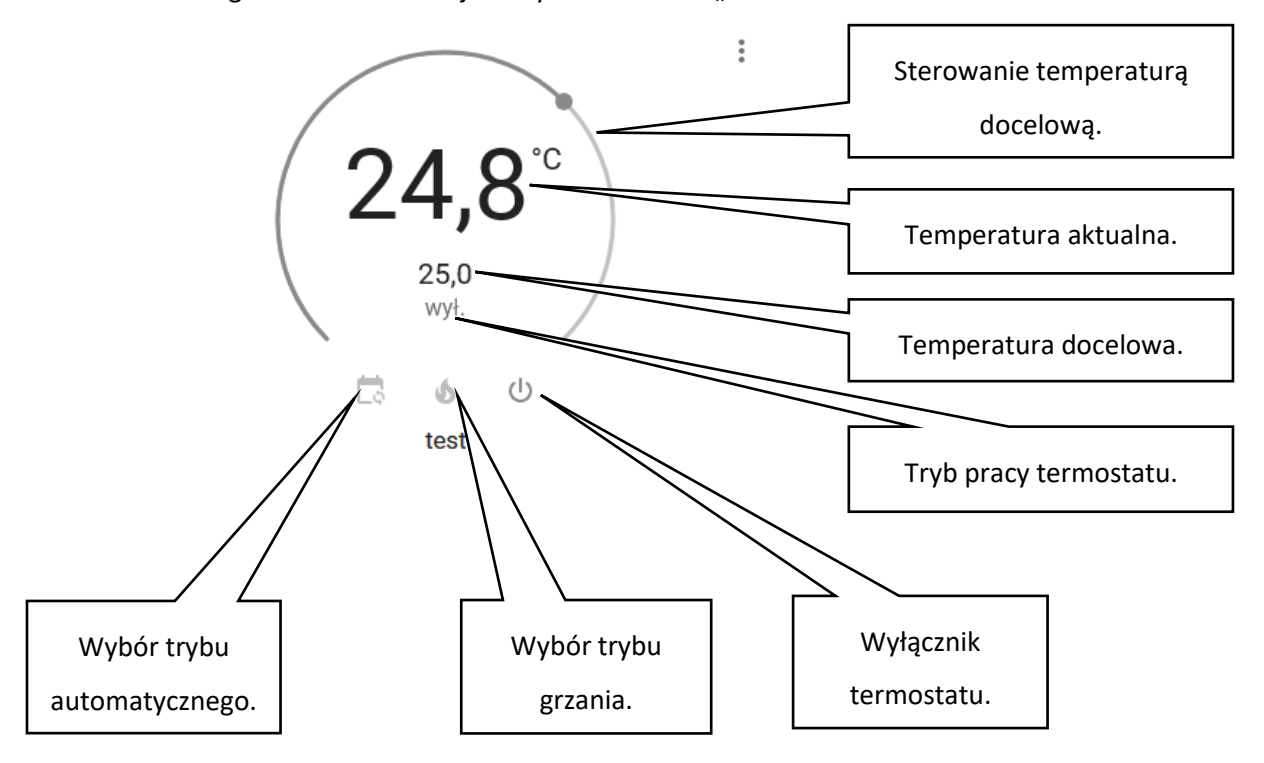

• Do obsługi termostatu istnieje dedykowana karta "Termostat"

W opisany sposób do panelu HA mogą zostać dodane wszystkie karty dla których są opisane konfiguracje encji w pliku wygenerowanym przez centralę.

### Uwagi.

Firma Ropam Elektronik z zasady ukierunkowana jest na innowacyjność i rozwój swoich rozwiązań dlatego zastrzega sobie prawo wprowadzania bez uprzedzenia zmian parametrów technicznych, wyposażenia i specyfikacji oferowanych towarów.

Ropam Elektronik nie ponosi odpowiedzialności za działanie aplikacji lub produktu w określonym wdrożeniu u Klienta. Integrator lub projektant jest odpowiedzialny za swoje produkty i aplikacje wykorzystujące elementy Ropam Elektronik. Informacje, dokumenty czy oprogramowanie, które można przeglądać lub pobrać z serwisu Ropam Elektronik są "tak jak są" ("as is") bez jakiejkolwiek gwarancji bezpośredniej lub domyślnej przydatności do wykorzystania, wdrożenia, zastosowania.

Wszystkie użyte nazwy, znaki towarowe i handlowe są własnością stosownych podmiotów i zostały użyte wyłącznie w celach informacyjnych oraz identyfikacyjnych.